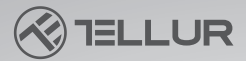

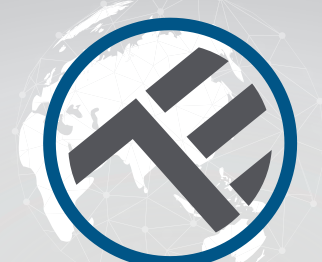

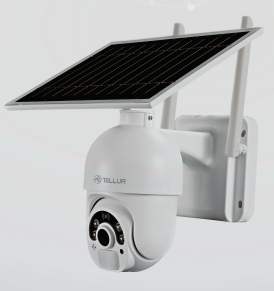

## WiFi Smart Solar Camera

TLL331301 User manual For other languages, please visit smart.tellur.com

# INTO YOUR FUTURE

#### Thank you for choosing Tellur!

To ensure an optimum performance and safety, please read this user manual carefully before using the product. Keep this user manual safe for future references.

## What's in the box

- 1. Solar panel
- 2. Tellur Solar Camera
- 3. Screws Kit:
  - 1 x hexagon spanner
  - 8 x screws
  - 8 x tapping screws
  - 1 x USB charging cable
- 4. User manual
- 5. Quick installation metal base
- 6. Bracket
- 7. Power cable (3m)

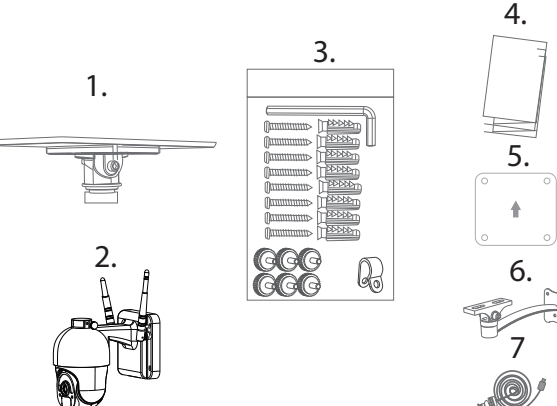

#### PRODUCT DIAGRAM

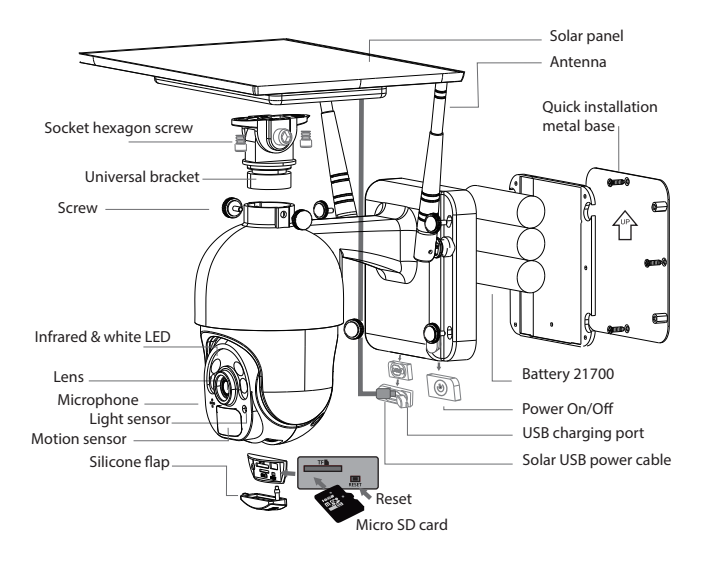

#### PRODUCT INSTALLATION Important notes:

Prior to final wall installation, charge the camera batteries using the USB cable for at least 10 hours.
Avoid mounting the device in a place where the temperature changes too much, such as heat source, air-outlet, etc. it will cause the equipment to send false alarms.

- Ensure that the solar panel is exposed to light for optimal charge. If the place where you mounted the camera does not get enough sun light, you can install the solar panel separately, within a range of max 3m.

- Ensure the camera is securely fixed in position

- Ensure the battery compartment is sealed and the screws are not loose.

- Make sure the batteries are NOT wet, moist, damaged, or broken.

#### Quick setup

 Insert the USB cable of the solar panel into the USB Silicone Flap on the bracket base to charge the battery.
 Press the Power switch to turn ON/OFF the camera.
 Follow the voice prompt step by step to pair the camera with the app.

#### Note

 Before turning on the camera, please make sure the silicone flap is closed to avoid rain leakage.
 Mare sure your phone is connected to the 2.4GHz wireless network before you start the pairing procedure.

#### **RECOMMENDED MOUNTING**

#### Integrated installation

#### Separated installation

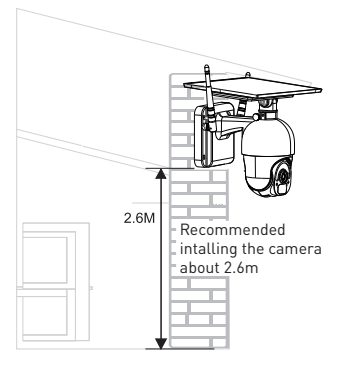

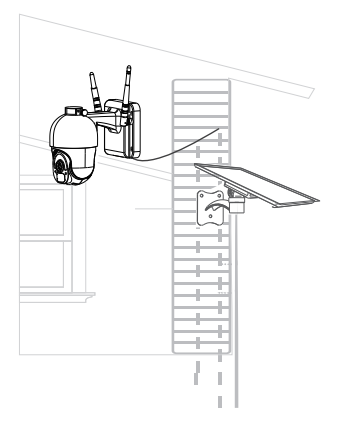

## PAIRING THE DEVICE

1.Download and install the Tellur Smart app, available for either iOS or Android devices.

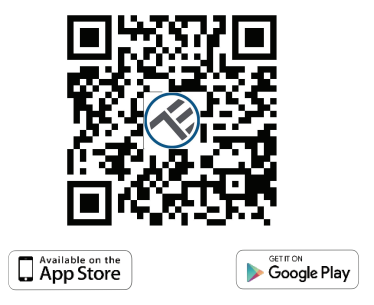

2.Once downloaded, the app will ask you to register your device. Enter your email, select the country you live in and create a password for your Tellur Smart account.

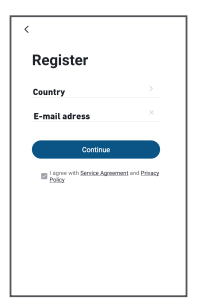

#### Set up router

This device only supports 2.4GHz frequency band router, does not support 5GHz frequency band router. Please set the relevant parameters of the router before WiFi configuration, WiFi passwords do not include special characters such as ~!@#\$%^&\*(). When the device is being connected to the WiFi, keep the mobile phone and device close to the router to speed up the configuration of the device.

3.0pen the Tellur Smart app and click "Add device" or "+" and then select "Video Surveillance" -> "Smart Camera (Wi-Fi)".

| Add Add add add add add add add add add                                                                                                    | 同日 * 元                  | 2 4 9 49 h | 2.52 PM O 🖽                                         |
|----------------------------------------------------------------------------------------------------|-------------------------|------------|-----------------------------------------------------|
| wind with the section of the section of the                                                                                                    | 0                       |            | < Add Manu                                          |
| share a series of the series of the series o                                                                                                    | et                      |            | Electrical E<br>Ingineering                         |
| menteria de la conserva de la conserva de la conser                                                                                                    | 907.52Pa                |            | Lipting                                             |
| ner A<br>San A<br>San A.                                                                                                    | andly Dullour Air Pres. |            | Security & Security & Casesh Security & Performance |
| hal de la construir de la construir de la cons                                                                                                    |                         |            | Laige<br>Home Ag.,                                  |
| Atomic Residence<br>atomic atomic atom                                                                                                    |                         |            | Small Comes<br>Home Lp., (42)                       |
| Rass Bases<br>Ress Stations &<br>des Starr<br>Ress With<br>Ress With<br>Ress                                                                                                    |                         |            | Kathen                                              |
| des darv<br>interest<br>stransp<br>stransp<br>s                                                                                                    |                         |            | Base State<br>Exercise &<br>Healty                  |
| ternaria<br>ternaria<br>ternaria<br>ternariante<br>destry 6.<br>produktoj<br>ternariante<br>destry 6.<br>produktoj<br>ternariante<br>ternariante                                                                                                    | airea                   |            | Video Sarv                                          |
| errar<br>errar<br>detty 6<br>frees<br>Place bols<br>(049-bit)<br>error<br>Place bols<br>(049-bit)                                                                                                    | evices                  |            | Garanoy Look                                        |
| serge<br>sergen<br>desty 5<br>produce<br>produce<br>p |                         |            | Cardeni                                             |
| dutty & Long Anno 1990 (1990) (1990)                                                                                                    |                         |            | Lack (MP4r)                                         |
| dusty 6.<br>piculture<br>Pers Plato lock<br>(NHC)                                                                                                    |                         |            | uctertainm<br>wit                                   |
| Pers Philo lock                                                                                                    |                         |            | Industry & Apriculture                              |
|                                                                                                    | ) Ø                     |            | Offices Philosocial                                 |

4.Power on and reset the Solar Camera until the status indicator is flashing quickly or a prompt tone is heard, and then click "Next". Then input your WiFi password and click "Next".

Click 🛶 to change network.

| 3:01 PM 🔕 🖬 🖬                                                                          | 00 U # 🖲 🕱 🛋 🔒 49%                              | 3:01 PM 🛈 🖬 🖬                                       | 回 🛈 🕸 📆 💆 🖬 🔒 49%          |  |
|----------------------------------------------------------------------------------------|-------------------------------------------------|-----------------------------------------------------|----------------------------|--|
| Cancel                                                                                 | $QR \; Code \coloneqq$                          | Cancel                                              |                            |  |
| Reset the device fir<br>Power on the device and mail<br>fleahing rapidly or a prompt t | st.<br>e sure the indicator is<br>one is heard. | Select 2.4 GHz Wi-Fi Network and<br>enter password. |                            |  |
|                                                                                        |                                                 | x viii- 500                                         | x seeing meinoo<br>x s τ ⊙ |  |
| Perform net pairin                                                                     | g as prompted. >                                | ♥Wi-Fi                                              | ⇒                          |  |
| Make sure the indic<br>quickly or a prompt                                             | ator is flashing<br>tone is heard               |                                                     | lext                       |  |
| ⊲ 0                                                                                    |                                                 | ⊲                                                   | 0 0                        |  |

5.With the Solar Camera lens, scan the QR code that appeared on your phone. When the device makes a sound, click "I heard a Prompt" and the configuration will complete.

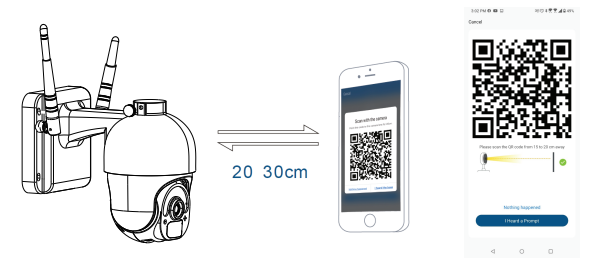

6.When connecting, make sure your router, smartphone and the Solar Camera are as close as possible.

#### Failed to add device?

- Make sure the device is powered on.

- Check the WiFi connection of your phone.

- Check if the device is in pairing mode. Reset your smart device to enter pairing mode. Please refer to the "How to reset device" section.

- Check router or related: If you use a dual-band router, select the 2.4GHz network to add the device. You also need to enable the router's broadcasting function. Set encryption method as WPA2-PSK and authorization type as AES, or set both on "auto".

- Check if the WiFi signal is strong enough. To maintain the signal strong, keep your router and the smart device as close as possible.

- Wireless mode should be 802.11.b/g/n

- Make sure you don't exceed the maximum number of registered devices supported by the app (150).

- Check if the router's MAC filtering function is enabled. If so, remove the device from the filter list and make sure the router is not prohibiting the device connection.

- Make sure the WiFi password entered in the app is correct.

#### Can I control the device with 2G/3G/4G network?

When adding the device for the first time, the device and the phone need to be connected to the same WiFi network. Once the device has been successfully paired with the Tellur Smart app, you can remotely control it via 2G/3G/4G networks.

How can I share my device with family?

Open Tellur Smart app, go to "Profile" -> "Device sharing" -> "Sharing sent", tap "Add sharing" and

share the device with the added family members.

**Notice** - users must install the Tellur Smart app on their device in order to see shared devices.

How can I manage the devices shared by others? Open App, go to "Profile" > "Device Sharing" > "Sharings Received", then you can find the devices shared by other users. To delete a shared device, swipe left.

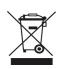

#### Disposal and recycling information

The crossed-out wheeled-bin symbol on your product, battery, literature or packaging reminds you that all electronic products and batteries must be taken to separate waste collection points at the end of their working lives; they must not be disposed of in the normal waste stream with house-

hold garbage. It is the responsibility of the user to dispose of the equipment using a

designated collection point or service for separate recycling of electrical and electronic equipment waste (WEEE) and batteries according to local laws. Proper collection and recycling of your

equipment helps ensure EEE waste is recycled in a manner that conserves valuable materials and protects human health and the environment. Improper handling, accidental breakage,

damage, and/or improper recycling at the end of its life may be harmful for health and environment.